## LABORATORIJSKE VJEŽBE IZ PROGRAMIRLJIVIH LOGIČKIH UPRAVLJAČA

## **SENZOR NIVOA**

## Zadaća vježbe:

1. Pokretanje programa SIMATIC STEP 7 (TIA Portal) V14

Unutar projekta kreirati blok pod nazivom "Nivo"

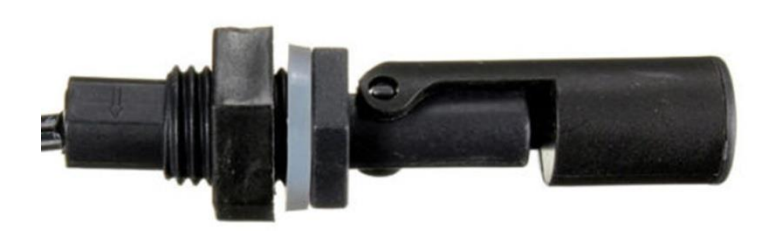

SENZOR NIVOA ZATVOREN

1.)Senzore nivoa spojiti na ulaze PLCa.

1.senzor –donji (I0.3) povezati sa zelenom indikacijom, a 2. senzor-gornji (I0.4) s crvenom indikacijom. Provjeriti stanje indikacije ukoliko je senzor otvoren i ukoliko je zatvoren.

2.) Na HMI panelu dodati novi screen naziva NIVO.

U postojećem ekranu "Uvod" kreirati izbornik "NIVO" koji ćemo aktivirati tipkom F6 na HMI panelu iznad koje je smješten.

Podesiti postavke na način da pritiskom na NIVO (F\_) otvorimo ekran (screen) "NIVO".

U ekranu NIVO napraviti izbornik "Back" koji ćemo aktivirati pritiskom tipke F1 na HMI panelu.

Postavkama omogućiti da se pritiskom na Back (F1) vraćamo u ekran "Uvod".

S obzirom na kombinaciju stanja senzora, na ekranu PLCa prikaz realizirati na slijedeći način:

| Senzor 1 (donji) | Senzor 2 (gornji) | NIVO          |
|------------------|-------------------|---------------|
| 0                | 0                 | nizak (Q00)   |
| 0                | 1                 | greška (Q01)  |
| 1                | 0                 | srednji (Q02) |
| 1                | 1                 | visok (Q03)   |

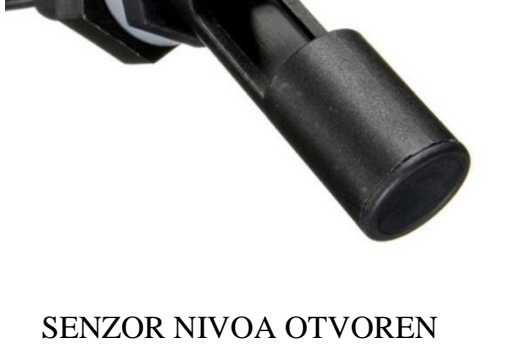